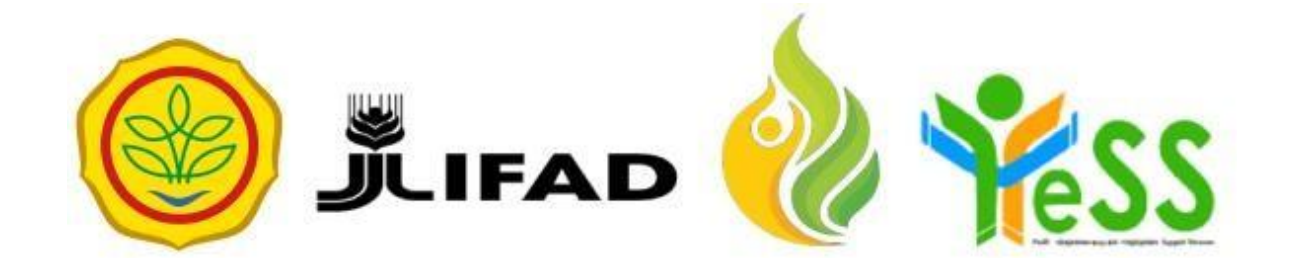

# PANDUAN

#### VERIFIKATOR DIT YESS

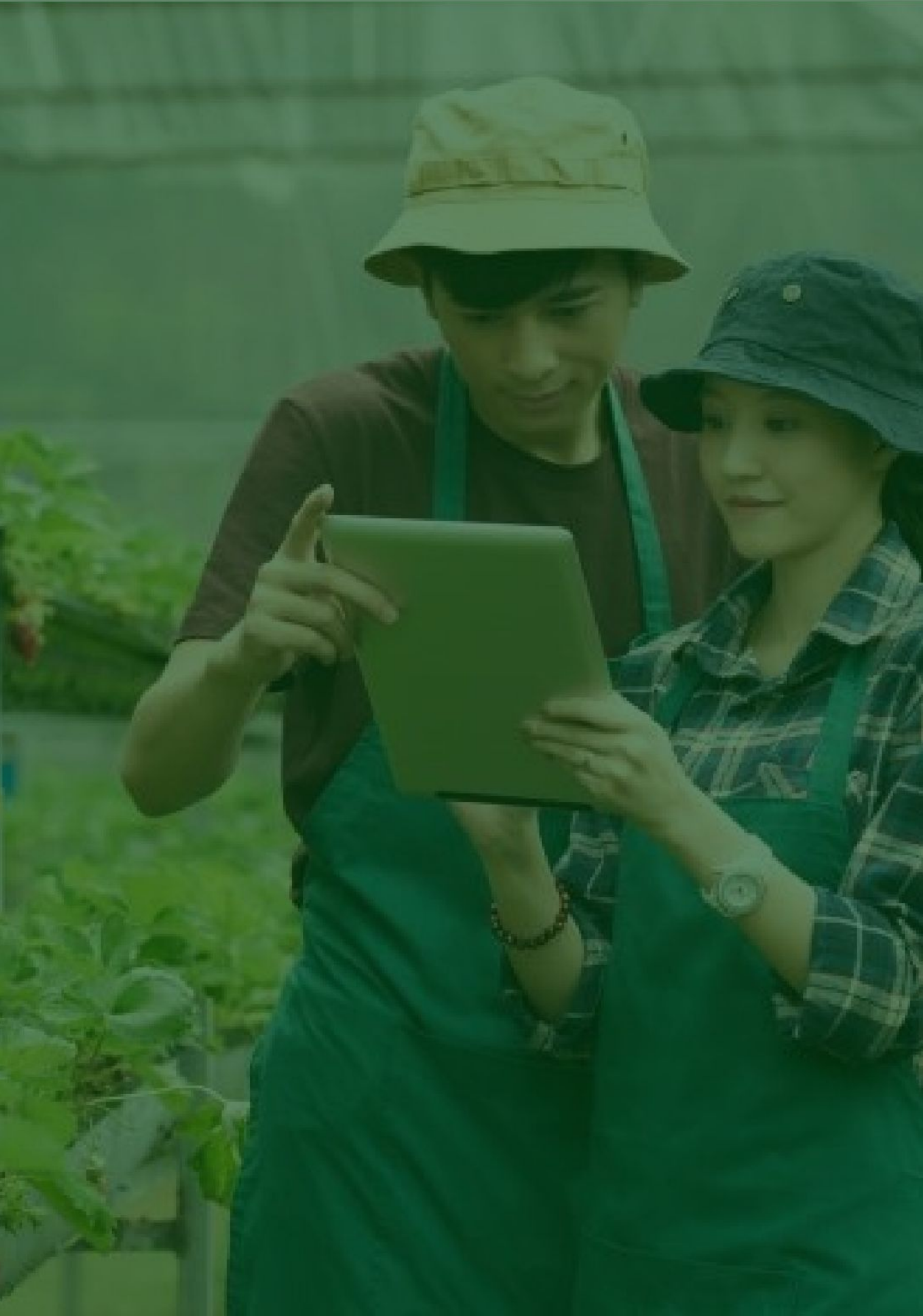

### Login Aplikasi Hibah Kompetitif

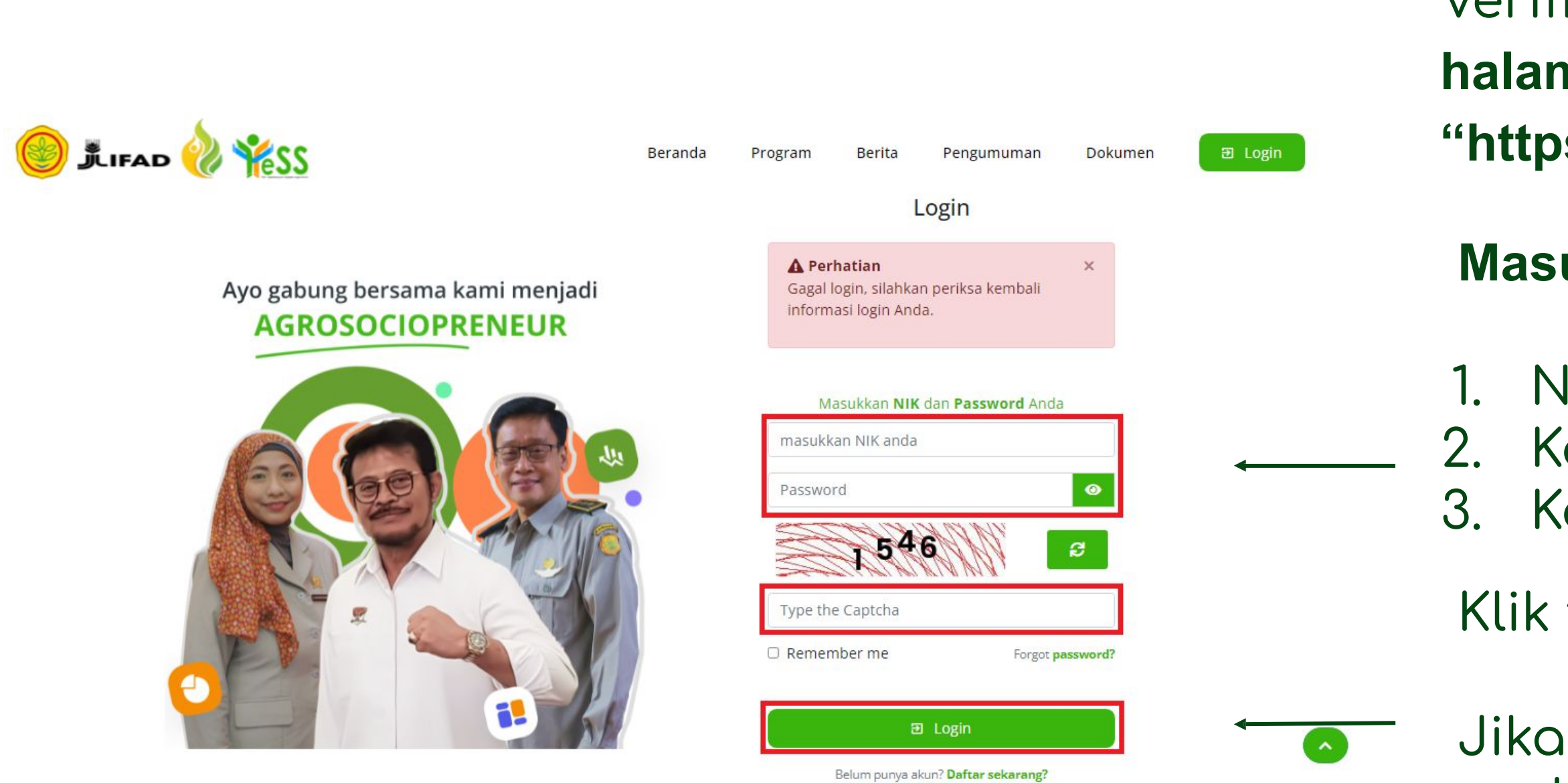

- Jika login anda berhasil, maka anda akan masuk di halaman dashboard Jika login anda gagal, maka
- Jika login anda gagal, maka akan ada informasi login gagal

Verifikator DIT dapat menuju halaman login pada website "https://yess.pusdiktan.id"

#### Masukkan:

- NIK/username
   Kata sandi
   Kode captcha
- Klik tombol **login**

### Melakukan Verifikasi Berkas Persyaratan Peserta Hibah

| 🍥 🏦 🚟 论 🌟 SS            | ≡ Berando <mark>(Hibah Kompe</mark> | itif PIMP Magang Pelatihan |                        | SS Suwarno, SP Verifikator DIT                                                                                        |
|-------------------------|-------------------------------------|----------------------------|------------------------|----------------------------------------------------------------------------------------------------|
| A Dashboard             | DASHBOARD / DATA PESERTA PENDAF     | TARAN HIBAH KOMPETITIF     | Setti                  | ngs 🔹 😝 Cetak Ekspor 🔹 🍸 Filter                                                                                       |
| DATA HIBAH KOMPETITIF 2 | Berkas di                           | NIK - NAMA                 | Bentuk<br>Pengajuan HK | Nama Usaha                                                                                                    |
| Y Pendaftar             | Select an option 🔹                  | Select an option           | Quick Search           | Quick Search                                                                                                    |
|                         | DIT                                 |                            | Maju<br>Rp 50.000.000  | Nama Usaha : usaha ternak lele<br>Tanggal Mulai Usaha : 2020-06-26<br>Bentuk Hibah : Maju<br>Proposal di DIT Q Detail |
|                         |                                     |                            |                        | Verifikator DIT<br>NIK : :<br>Nama : Suwarno, SP                                                                      |
|                         |                                     |                            |                        | Nama Usaha : Setia Tani Farm<br>Tanggal Mulai Usaha : 2021-03-06<br>Bentuk Hibah : Berkembang                         |

Untuk melakukan verifikasi berkas persyaratan peserta hibah, dapat dengan langkah sebagai berikut:

- Klik menu Hibah Kompetitif
- Klik menu **Pendaftar**
- Klik pada nama usaha yang
- akan diverifikasi berkasnya

### Melakukan Verifikasi Berkas Persyaratan Peserta Hibah

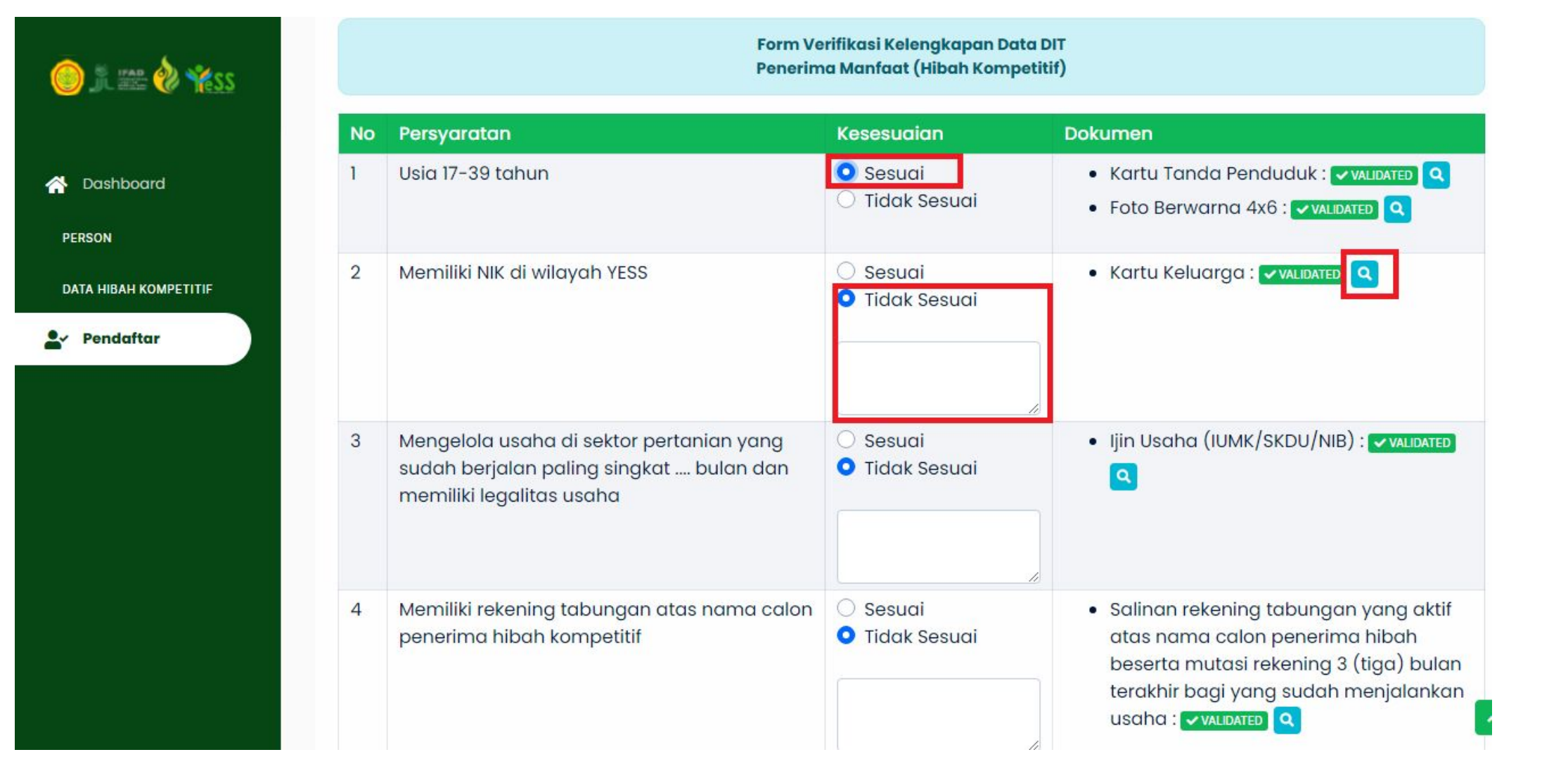

tic "t ca se

# Maka akan tampil form tabel berisi berkas peserta yang harus

- diverifikasi. Verifikator DIT dapat
- melakukan preview berkas pada tombol (
- Apabila berkas **sesuai**, maka klik
- tombol "**sesuai**" ,apabila berkas
- tidak sesuai maka dapat klik button "tidak sesuai" dan harus diisikan
- **catatan** berkas mengapa tidak sesuai.
- Apabila berkas sudah **sesuai**, anda dapat klik button 🗸 Verifikasi Berkas Persyaratan

# Mengupload Ulang Persyaratan Yang Tidak Valid

| Dashboard                     | Settings • Ekspor • Filter |                        |                        |                                                                                                    |  |  |
|-------------------------------|----------------------------|------------------------|------------------------|----------------------------------------------------------------------------------------------------|--|--|
| rson<br>ta hibah kompetitif 2 | Berkas di                  | NIK - NAMA             | Bentuk<br>Pengajuan HK | Nama Usaha                                                                                                    |  |  |
| Pendaftar                     | Select an option           | ALVYOLA PERMATA YUSSA. | .× • Quick Search      | Quick Search                                                                                                    |  |  |
|                               | DIT                        |                        | Maju<br>Rp 50.000.000  | Nama Usaha : usaha ternak lele<br>Tanggal Mulai Usaha : 2020-06-26<br>Bentuk Hibah : Maju<br>Kirim ke PPIU Q Detail<br>Verifikator DIT Z<br>NIK :<br>Nama : Suwarno, SP |  |  |

- Untuk mengupload ulang
- persyaratan yang tidak valid,
- dapat dengan langkah sebagai
- berikut:
- 1. Klik menu Hibah Kompetitif
- 2. Klik menu Pendaftar
- 3. Pilih peserta yang akan
  - dilihat hasil verifikasinya

## Mengupload Ulang Persyaratan Yang Tidak Valid

| Penerima Manfaat (Hibah Kompetitif) |                                                                                                    |                    |                                                                                                    |  |  |  |
|-------------------------------------|----------------------------------------------------------------------------------------------------|--------------------|----------------------------------------------------------------------------------------------------|--|--|--|
| No                                  | Persyaratan                                                                                                    | Kesesuaian         | Dokumen                                                                                                    |  |  |  |
| 1                                   | Usia 17-39 tahun                                                                                                    | VERIFIED BY DIT OK | <ul> <li>Kartu Tanda Penduduk : validated Q</li> <li>Foto Berwarna 4x6 : validated Q</li> </ul>                                                                                                    |  |  |  |
| 2                                   | Memiliki NIK di wilayah YESS                                                                                                    | VERIFIED BY DIT OK | <ul> <li>Kartu Keluarga : VALIDATED Q</li> </ul>                                                                                                    |  |  |  |
| 3                                   | Mengelola usaha di sektor pertanian yang sudah berjalan<br>paling singkat bulan dan memiliki legalitas usaha                                                                    | VERIFIED BY DIT OK | <ul> <li>Ijin Usaha (IUMK/SKDU/NIB) : ✓VALIDATED </li> </ul>                                                                                                    |  |  |  |
| 4                                   | Memiliki rekening tabungan atas nama calon penerima<br>hibah kompetitif                                                                                                    | VERIFIED BY DIT OK | <ul> <li>Salinan rekening tabungan yang aktif atas nama<br/>calon penerima hibah beserta mutasi rekening 3<br/>(tiga) bulan terakhir bagi yang sudah menjalankan<br/>usaha : VALIDATED Q</li> </ul> |  |  |  |
| 5                                   | Memiliki media sosial aktif                                                                                                    | VERIFIED BY DIT OK | Screenshoot profile media sosial : validated Q                                                                                                    |  |  |  |
| 6                                   | Tidak sedang menerima bantuan modal usaha yang<br>digunakan untuk pengmbangan usaha yang sama dalam<br>bentuk apapun dari Kementerian/Lembaga Pemerintah<br>/BUMN /BUMD /BUMDes | VERIFIED BY DIT OK | <ul> <li>Surat pernyataan tidak menerima bantuan modal<br/>usaha dari pemerintah pada saat yang sama :</li> <li>VALIDATED</li> </ul>                                                                |  |  |  |
| 7                                   | Menyusun dan mengajukan usulan usaha (proposal)<br>sesuai dengan format yang terdapat dalam lampiran                                                                            | PROPOSED TO DIT    | <ul> <li>Proposal Rencana Usaha :  Prevised Q</li> <li>Laporan Keuangan 䀜sederhanaä€@ (laporan aliran kas masuk-keluar dan laba rugi perbulan) :</li> <li>✓ VALIDATED Q</li> </ul>                  |  |  |  |

#### Maka akan tampil form

- verifikasi kelengkapan data
- seperti gambar disamping.
- Untuk melakukan revisi maka
- dapat klik button CREVISED Q

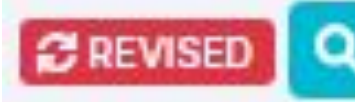

# Mengupload Ulang Persyaratan Yang Tidak Valid

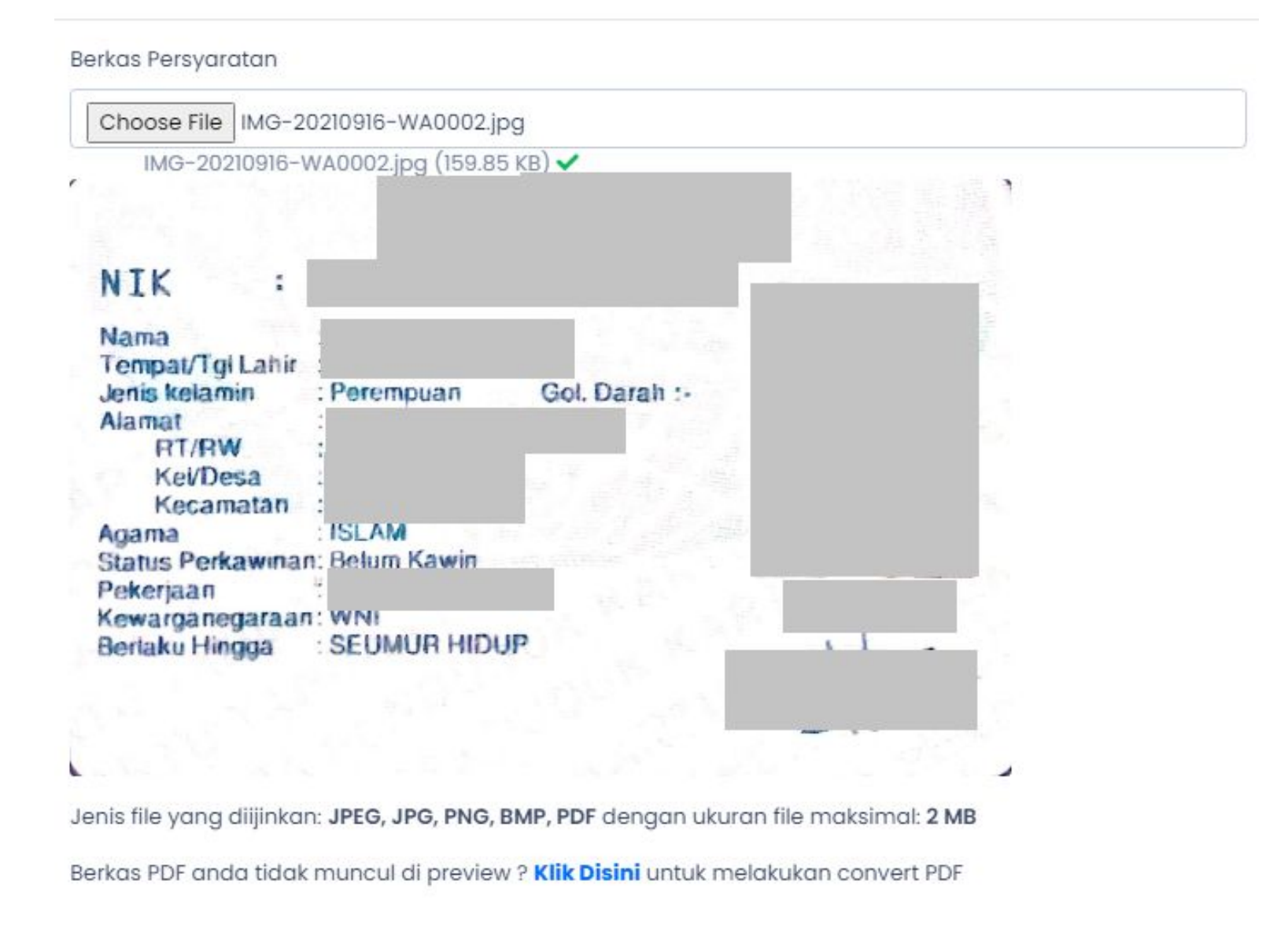

button

mengupload

#### Selanjutnya, upload berkas

- persyaratan. Dengan
- ketentuan jenis file yang
- dipakai JPEG, JPG, PNG, BMP,
- PDF dengan ukuran file
- maksimal 2 MB.
- Apabila file sesuai dapat klik

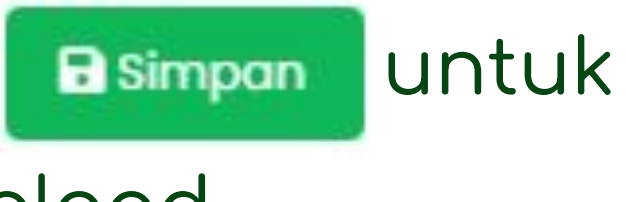